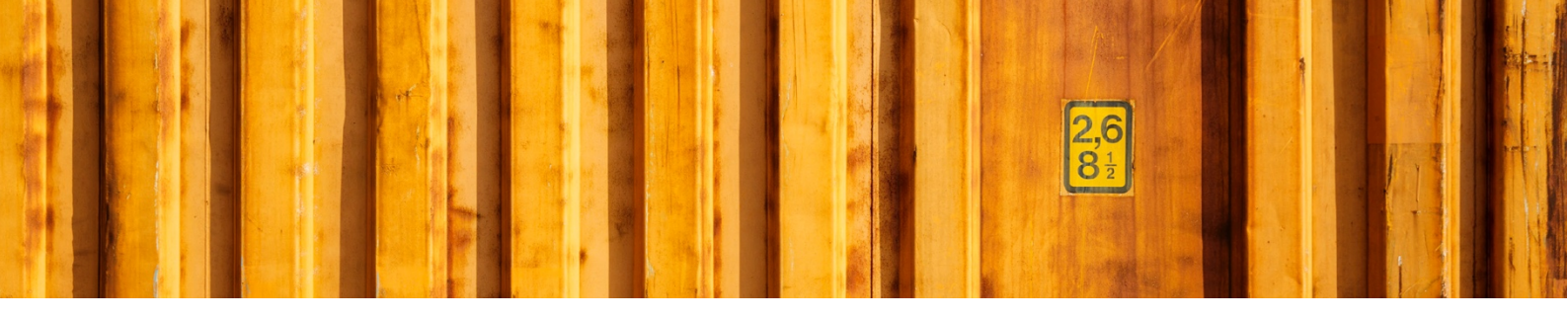

# USER GUIDE LOGTRADE CONNECT ADVANCED SETUP

LogTrade Connect for Microsoft Dynamics 365 Business Central

V 1.0.0.0

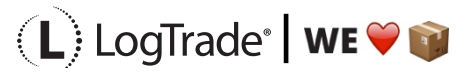

# **1** GENERAL

This document describes how to do advanced delivery setup in LogTrade Connect for Microsoft Dynamics 365 Business Central It is recommended to start with the *Assisted Setup*. After the assisted setup is completed the system is ready for creating transport documents or you can do more advanced setup. During the *Assisted Setup* process necessary codes and values are downloaded from LogTrade. For example, carrier product codes, package types and more. A carrier product is a service the carrier has, for example part load, full load, agent delivery, home delivery, business package service etc.

In *Delivery Setup* it is possible to tweak and optimize your setup depending on your companies' specific demands and needs.

# **2** GENERAL DELIVERY SETUP

Open *Delivery Setup* by searching with the search functionality. The start page shows general delivery setup such as LogTrade license number and several default values.

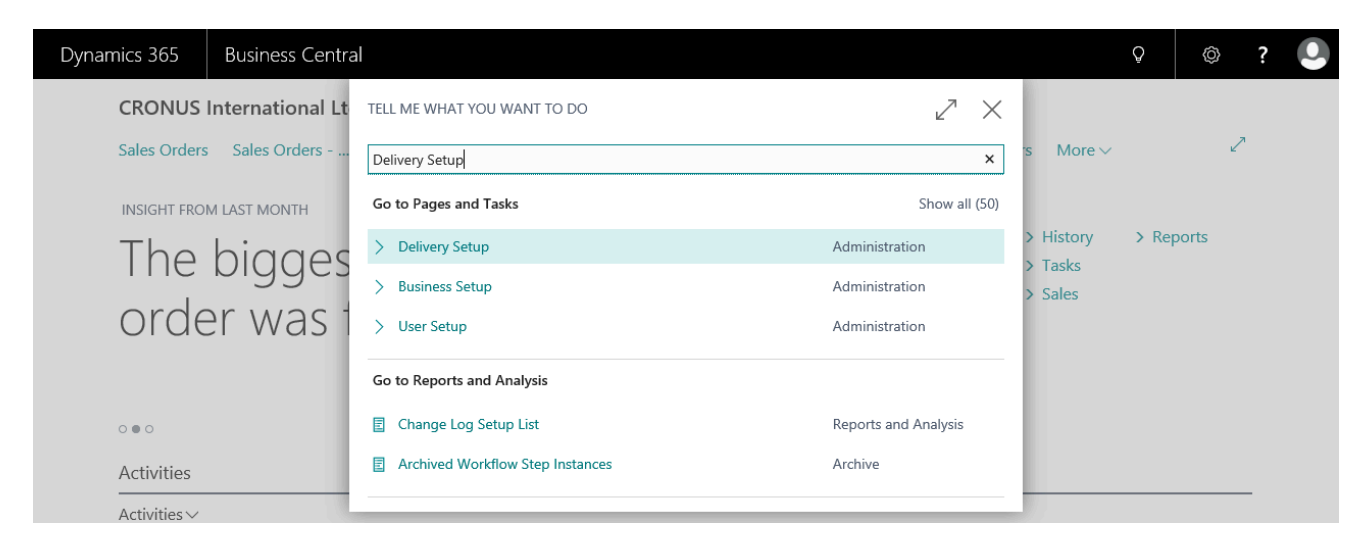

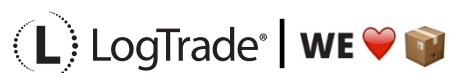

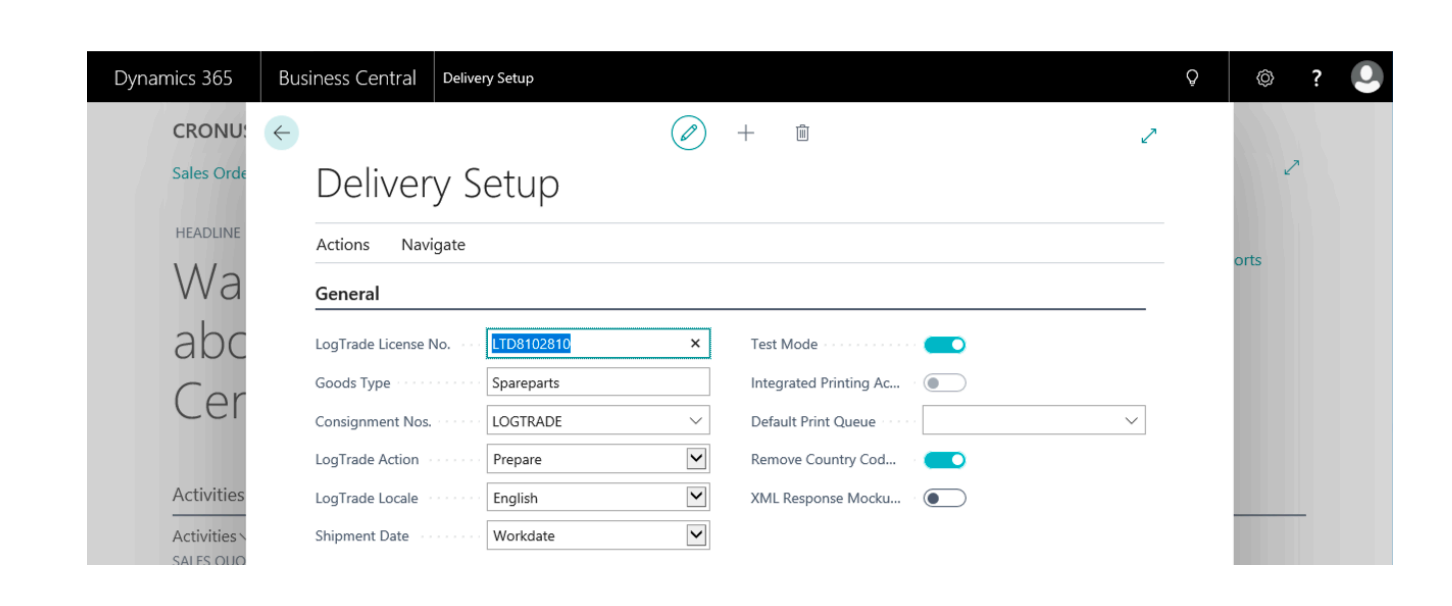

# **3 BASE DATA DELIVERY SETUP**

Open the menu *Navigate* in *Delivery Setup* to see where the settings can be changed and optimized. In *Navigate* there is one group called LogTrade, all options in that group are regarding base data from LogTrade.

| Dynamics 365 | Business Central | Delivery Setup               |                                                 |        | <b>♀</b> | ? |
|--------------|------------------|------------------------------|-------------------------------------------------|--------|----------|---|
| CRONU        | $\leftarrow$     |                              | + 🖻                                             | Z      |          |   |
| Sales Orde   | Deliver          | y Setup                      |                                                 |        | 2        | • |
| HEADLINE     | Actions Navi     | gate                         |                                                 |        |          |   |
| God          | LogTrade ~       | Customer Numbers 🚯 Sh        | ipment Methods                                  | -13    | orts     |   |
|              | Carriers         | Package Types 🔤 Lo           | ications                                        |        |          |   |
|              | Print Queues L   | emo_bc_se@logtradeconnect.se | Test Mode · · · · · · · · · · · · · · · · · · · |        |          |   |
|              | Shipment Ten     | nplates                      | Integrated Printing Ac                          |        |          |   |
| • 0          | Sender Templ     | areparts                     | Default Print Queue                             | $\sim$ |          |   |
| Activities   | Users            | _)GTRADE ~                   | Remove Country Cod                              |        |          | _ |
| Activities   | LogTrade Action  | Prepare V                    | XML Response Mocku                              |        |          |   |
|              | LogTrade Locale  | English                      |                                                 |        |          |   |

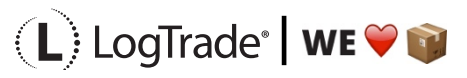

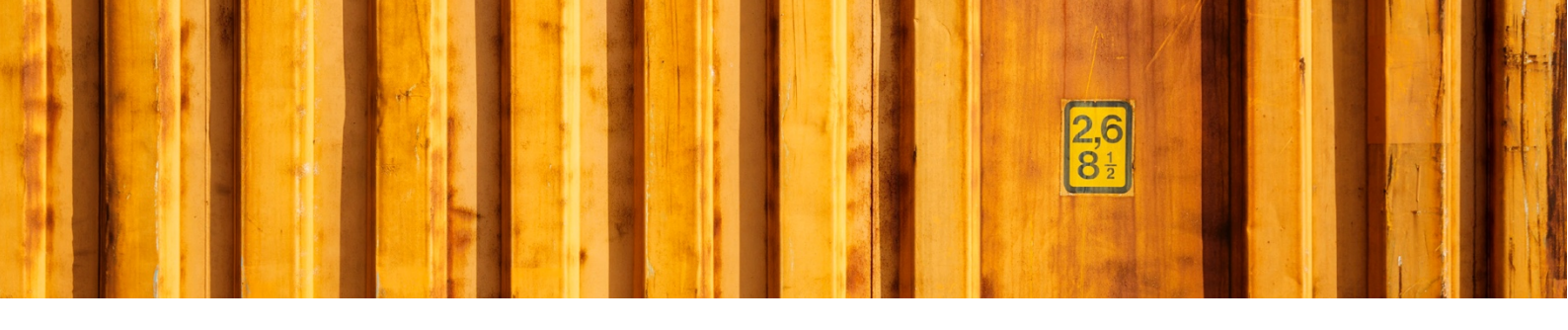

## **3.1 CARRIERS**

This list shows all carriers available in your LogTrade license. If you add any carrier new carriers to you license or if any existing carrier change their products you need to update Microsoft Dynamics 365 Business Central. This is done from the menu *Actions / Get Carriers*.

| Dynamics 365 | Business Central | Delivery Setup > Carrier | S                              |                   | Ģ | Ø    | ? | 0 |
|--------------|------------------|--------------------------|--------------------------------|-------------------|---|------|---|---|
| CRONU        | ← CARRIERS       |                          |                                | Z                 |   |      |   |   |
| Sales Orde   | 🔎 Search 月       | Edit List 🛛 🗙 Delete     | Open in Excel Actions N        | Navigate … 🍸 🔳    |   | Ľ    | 7 |   |
| INSIGHT FR   | NAME             |                          | DESCRIPTION                    | LAST MODIFIED     |   |      |   |   |
| The          | BringSwed        | en                       | Bring, Sweden                  | 12/8/2018 8:46 AM |   | orts |   |   |
| IIIC         | DhlSweder        | ı                        | DHL Freight, Sweden            | 12/8/2018 8:46 AM |   |      |   |   |
| ord          | DsvRoadSv        | weden                    | DSV Road, Sweden               | 12/8/2018 8:46 AM |   |      |   |   |
| Ord          | GenericFor       | warder_1                 | SIS Standard (Generic Carrier) | 12/8/2018 8:46 AM |   |      |   |   |
|              | PostNordS        | weden                    | PostNord, Sweden               | 12/8/2018 8:46 AM |   |      |   |   |
|              | SchenkerS        | weden                    | DB Schenker, Sweden            | 12/8/2018 8:46 AM |   |      |   |   |
| 0.00         |                  |                          |                                |                   |   |      |   |   |

## 3.2 PRINT QUEUES

Integrated Printing is a feature that offers more automated and flexible printing. With Integrated Printing, you can print labels from any printer connected to the Internet. This means you can print out a document on a printer in New York while you are in Stockholm. A default print queue will always be added to your LogTrade license. If you have 2 or more it is recommended to create new queues with more descriptive names. If you add or change the print queues in LogTrade web portal you have to synchronize this with Microsoft Dynamics 365 Business Central. This is done from the menu *Actions / Get Print Queues*.

| Dynamics 365 Bu | usiness Central | Delivery Setup > Print Queues      |              | Ç               |      | ? | 0 |
|-----------------|-----------------|------------------------------------|--------------|-----------------|------|---|---|
| CRONU: 🔶        | PRINT QUEUES    |                                    |              | Z               |      |   |   |
| Sales Orde      | ✓ Search Pr     | rocess 🛛 🖾 Open in Excel 🛛 Actions | Less options | $\nabla \equiv$ |      | ~ |   |
| HEADLINE        | CODE            |                                    | DESCRIPTION  |                 | orts |   |   |
| Wa              | Standard        | 100 E                              | Standard     |                 | UITS |   |   |

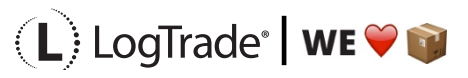

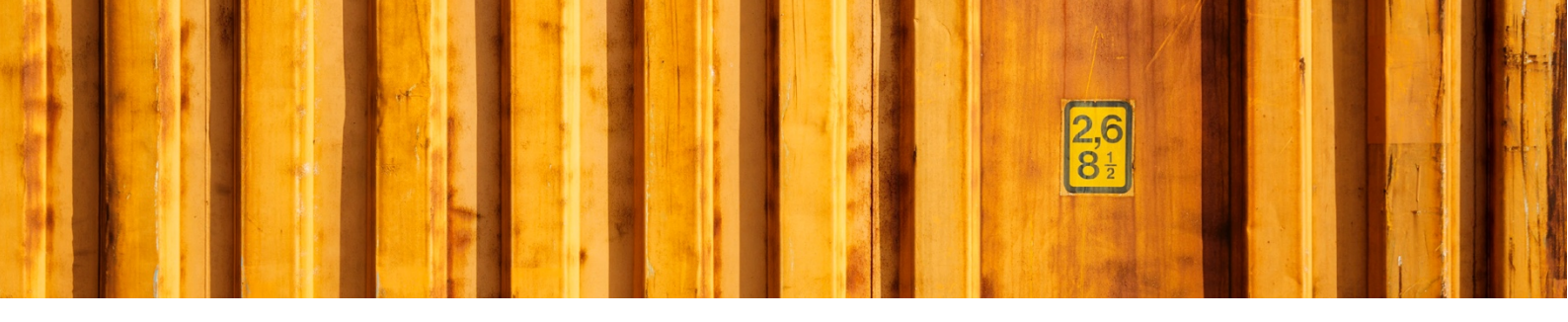

#### **3.3 SHIPMENT TEMPLATES**

If you want to use carrier additional services, for example heat, cold, advice, time definite delivery, time definite pickup, cash on delivery etc. you can setup a shipment template in LogTrade. When using this template instead of direct carrier codes all additional service will be applied. If you add any shipment templates on your license you must download these to Microsoft Dynamics 365 Business Central. This is done from the menu *Actions / Get Shipment Templates*. Remember that you will also need to download them if you change description on any existing templates. This is done from the menu *Actions / Get Shipment Templates*.

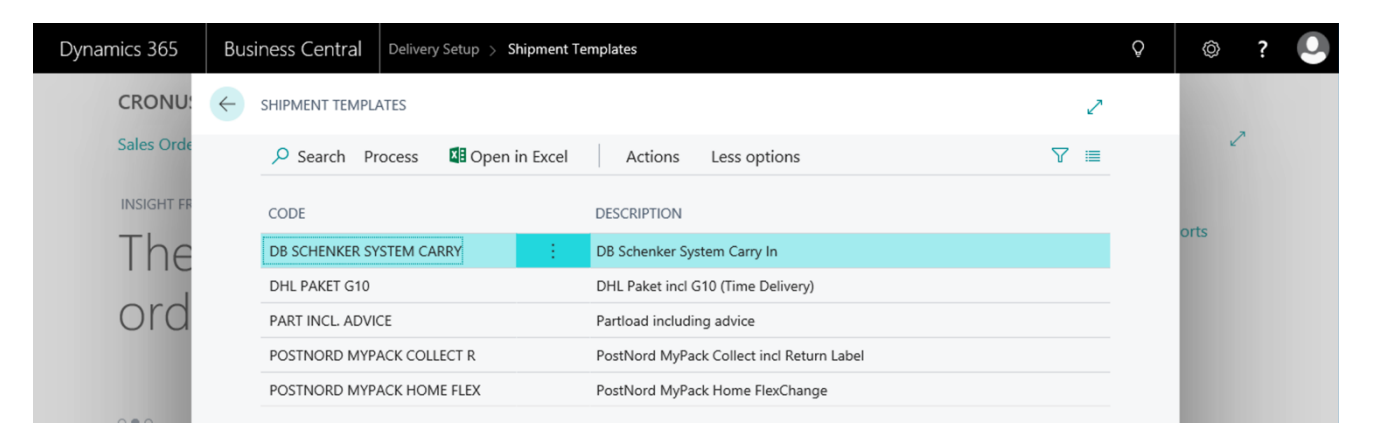

#### 3.4 SENDER TEMPLATES

Normally all sender information is taken from the location or company information in LogTrade. But it is also possible to work with sender templates. In that case you set up these in LogTrade web portal and customer number and other information will be taken from LogTrade instead of from Microsoft Dynamics 365 Business Central. This can be good if you for some reason want to make shipments in the web platform too.

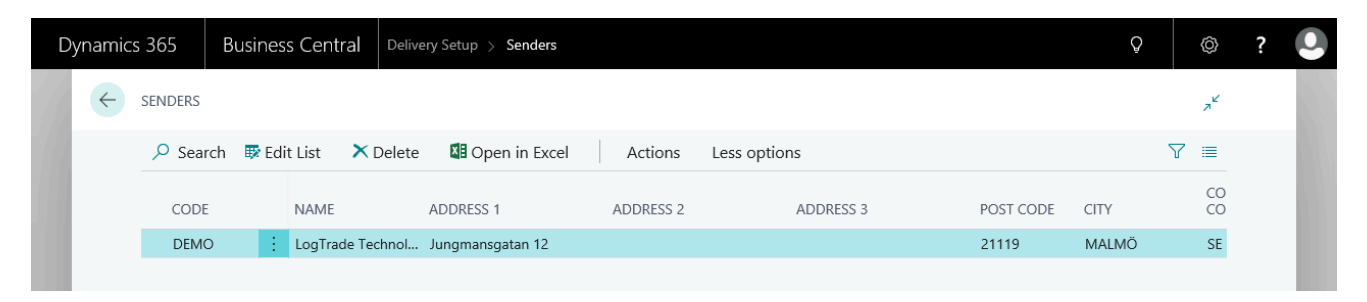

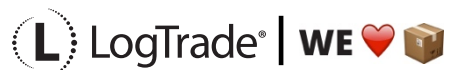

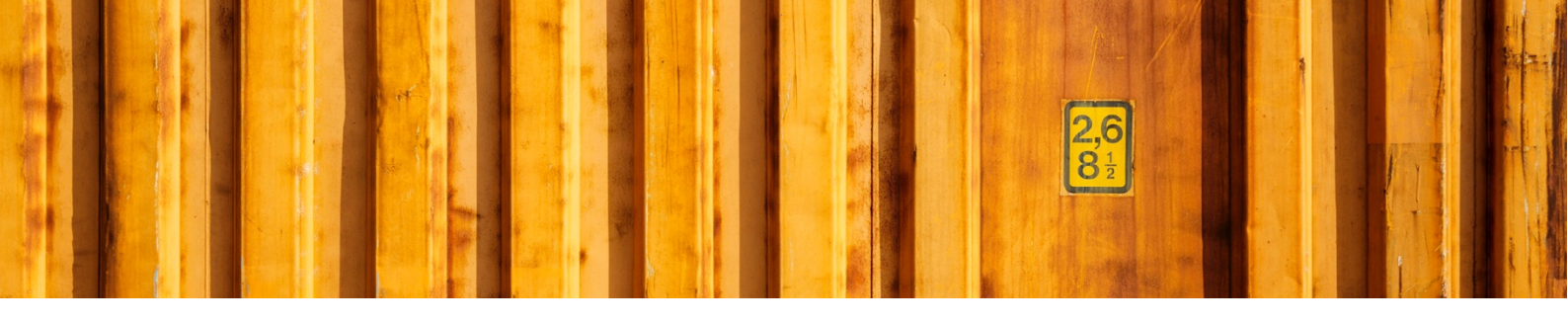

#### 3.5 LOGTRADE USERS

It is possible to use different LogTrade users and print queues for different logins in Microsoft Dynamics 365 Business Central. This setup is done in *LogTrade User*. If not user is setup the generic user from *Delivery Setup* will be used.

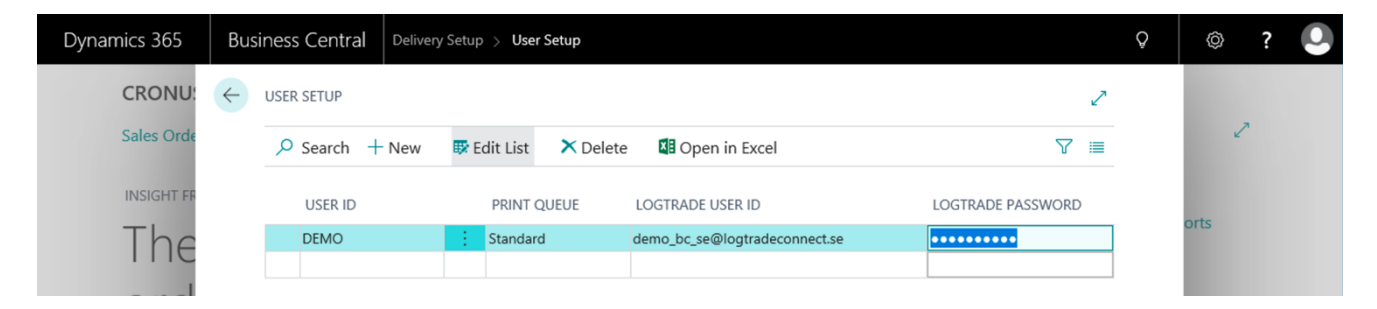

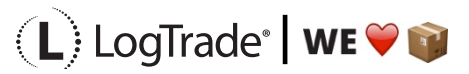

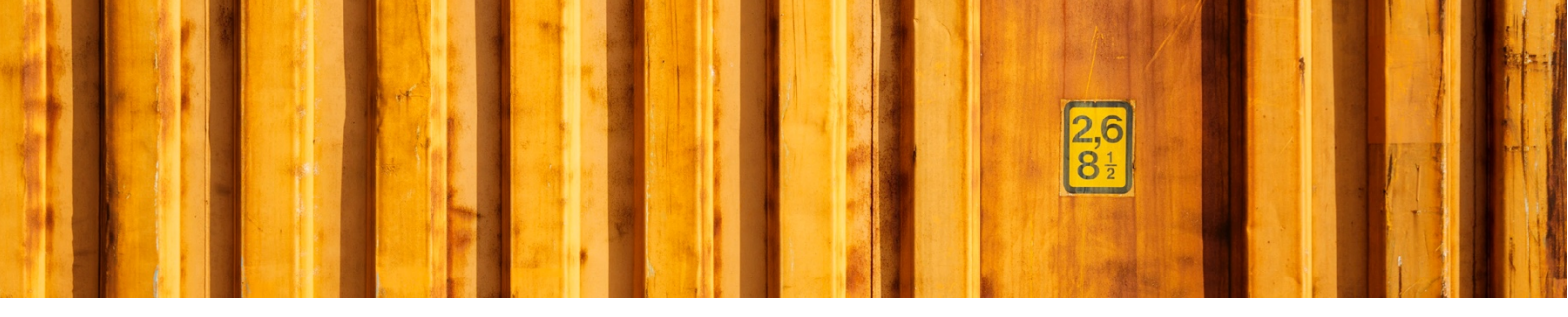

# **4** BUSINESS CENTRAL SETUP AND LINKING

In *Delivery Setup* you will also find links to several pages where you do different linking between Microsoft Dynamics 365 Business Central entities and LogTrade codes. Read more about each step below.

| Dynamics 365         | Business Central | Delivery Setup         |              |                        |        | Q | Ø    | ? |
|----------------------|------------------|------------------------|--------------|------------------------|--------|---|------|---|
| CRONU                | $\leftarrow$     |                        |              | + 1                    | 2      |   |      |   |
| Sales Orde           | Deliver          | y Setup                |              |                        |        |   | ~    |   |
| HEADLINE             | Actions Navi     | igate                  |              |                        |        |   | orts |   |
| Wa                   | LogTrade $\vee$  | 🔄 Customer Numbers     | 🗟 Ship       | oment Methods          | -13    |   | UT U |   |
| abc                  | 📽 Shipping Age   | ents 🛛 🛱 Package Types | 🏛 Loci       | ations                 | -      |   |      |   |
| Cor                  | Goods Type       | Spareparts             |              | Integrated Printing Ac |        |   |      |   |
| Cer                  | Consignment Nos. | LOGTRADE               | $\sim$       | Default Print Queue    | $\sim$ |   |      |   |
|                      | LogTrade Action  | Prepare                | ~            | Remove Country Cod 🔹 🦲 |        |   |      |   |
| Activities           | LogTrade Locale  | English                | $\checkmark$ | XML Response Mocku     |        |   |      |   |
| Activities SALES QUO | Shipment Date    | Workdate               | ~            |                        |        |   |      |   |

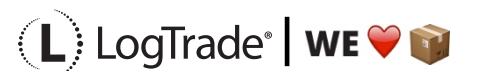

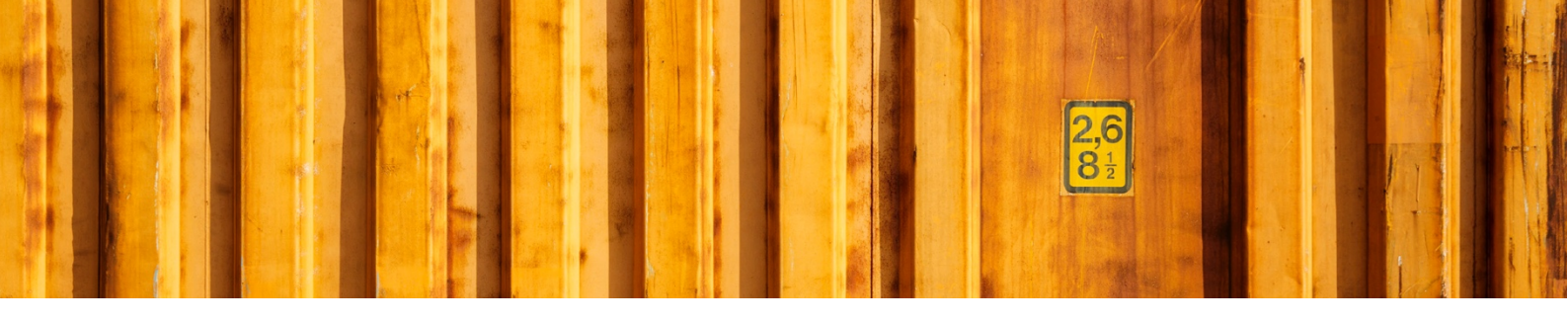

#### 4.1 SHIPPING AGENTS

In the shipping agent list, you define which LogTrade carrier code that should be linked to each shipping agent in Microsoft Dynamics 365 Business Central. Normally this is a one-to-one relation, but it is possible to have the same carrier linked to several shipping agents in Microsoft Dynamics 365 Business Central. To add or change a relation, just click *Edit List* and choose the *Carrier Name* from the dropdown list. You must also fill in your *Payer Customer No.* which is you customer number for that specific carrier. The *Internet Address* is used to track the shipments based on the package tracking number on the posted sales shipment, that is when clicking Actions / Functions / *Track Package*. LogTrade general tracking site will be used if this field is empty.

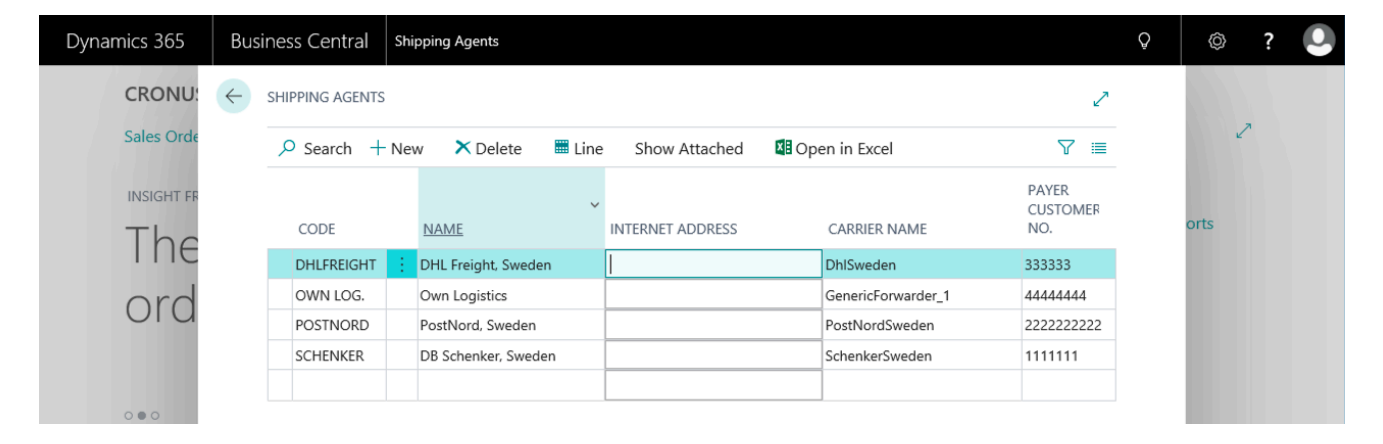

For each shipping agent there are shipping agent services that specifies their products (services). In the field *Product Name*, you choose a product from the filtered list. The list is filtered on the carrier from previous screen, shipping agent. Here you can also choose a *Default Package Type Code* and *Payer Customer No.* specific for this shipping agent service. Alternatively, you can select a *Shipment Template Code* if you have prepared any in LogTrade web platform.

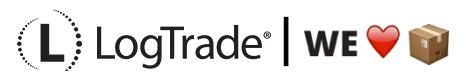

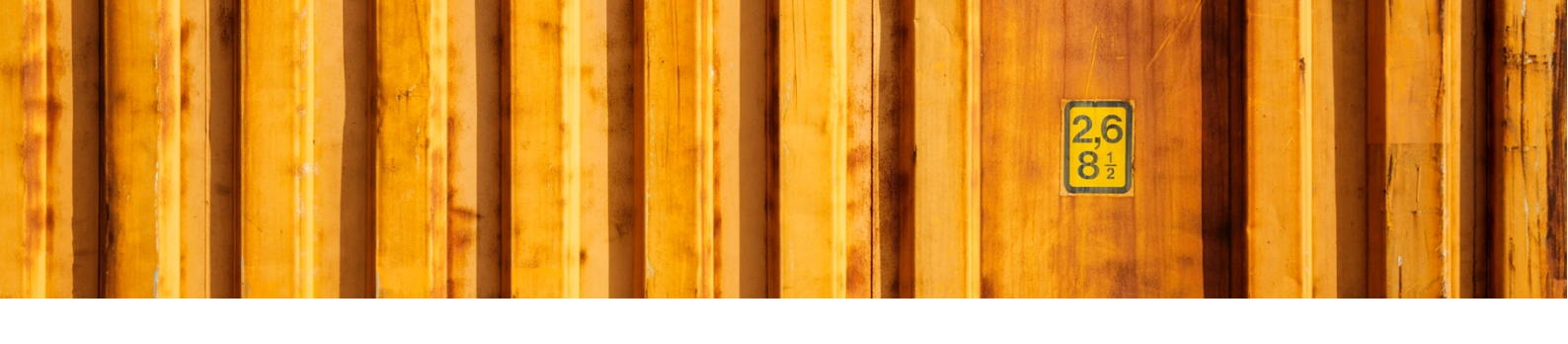

| Dynamics 365 | Business Central | Shipping Agents > DHLFREIG                | HT · DHL Freight, Sweden |                              |                                 |                          | Q | Ø    | ? | 0 |
|--------------|------------------|-------------------------------------------|--------------------------|------------------------------|---------------------------------|--------------------------|---|------|---|---|
| CRONU        |                  | DHLFREIGHT · DHL FREIGHT, SWEDEN          |                          |                              |                                 |                          |   |      |   |   |
| Sales Orde   | Shippir          | ng Agent Ser                              | rvices                   |                              |                                 |                          |   |      | 7 |   |
| INSIGHT FR   | ✓ Search +       | New 🐺 Edit List 🗙 🗙                       | Delete Show Attached     | 💶 Open in Excel              |                                 | \ ≣                      |   | orts |   |   |
| The          | CODE             | BASE<br>CALENDAR CUSTOMIZ<br>CODE CALENDA | R PRODUCT NAME           | SHIPMENT<br>TEMPLATE<br>CODE | DEFAULT<br>PACKAGE<br>TYPE CODE | PAYER<br>CUSTOMEF<br>NO. |   |      |   |   |
| oru          | FULLOAD          | No                                        | DhlSweden_DhlParti       |                              | PALLET                          |                          |   |      |   |   |
|              | PARTLOAD         | No                                        |                          | PART INCL. ADV               | PACKAGE                         |                          |   |      |   |   |
|              |                  |                                           |                          |                              |                                 |                          |   |      |   |   |

## 4.2 CUSTOMER NUMBERS

It is possible to set up carrier customer number for your customers to make it easier when the carrier should invoice your customer direct. It is possible to specify a customer number for a specific shipping agent and even a specific shipping agent service and also for a customer or a certain delivery address code for that customer. Even destination country can be used to get a really detailed setup.

| Dynamics 365 | Business Central       | Delivery Setup > Paye             | r Customer Nur | nbers         |                           |                   |                 | Q | Ø    | ? |  |
|--------------|------------------------|-----------------------------------|----------------|---------------|---------------------------|-------------------|-----------------|---|------|---|--|
| CRONU        |                        | NUMBERS                           |                |               |                           |                   | 2               |   |      |   |  |
| Sales Orde   |                        | New 💀 Edit List                   | × Delete       | 💶 Open in Exc | el                        |                   | 7 ≣             |   |      | 2 |  |
| HEADLINE     | SHIPPING<br>AGENT CODE | SHIPPING<br>AGENT<br>SERVICE CODE | SOURCE<br>TYPE | SOURCE NO.    | SOURCE<br>ADDRESS<br>CODE | COUNTRY/R<br>CODE | CUSTOMER<br>NO. |   | orts |   |  |
| vva          | DHLFREIGHT             |                                   | Company        |               |                           |                   | 333333          |   |      |   |  |
|              | OWN LOG.               |                                   | Company        |               |                           |                   | 44444           |   |      |   |  |
| apc          | POSTNORD               |                                   | Company        |               |                           |                   | 22222222222     |   |      |   |  |
|              | SCHENKER               |                                   | Company        |               |                           |                   | 1111111         |   |      |   |  |
| ( Pr         | DHLFREIGHT             |                                   | Customer       | 10000         |                           |                   | 555555          |   |      |   |  |
| CCI          | DHLFREIGHT             |                                   | Customer       | 20000         |                           |                   | 666666          |   |      |   |  |
|              | SCHENKER               |                                   | Customer       | 10000         |                           |                   | 2222222         |   |      |   |  |
| Activities   |                        | ×                                 | Customer       |               |                           |                   |                 |   |      |   |  |

## 4.3 PACKAGE TYPES

Each carrier product there are a specify set of package types available. For some carriers it can be hundreds of allowable package type codes. To make it easier for the end user LogTrade Connect defines general package types with relations to carrier product specific codes. Out of the box a predefined setup is used but it is possible to change for each company.

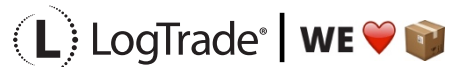

| Dynamics 365 | Business Central Delivery Setup > Pack | rage Types                                | Ģ   | © ? 🔍 |
|--------------|----------------------------------------|-------------------------------------------|-----|-------|
| CRONU        | ← PACKAGE TYPES                        |                                           | 2   |       |
| Sales Orde   |                                        | ➤ Delete   🛙 Open in Excel   Navigate   … | ∀ ≣ | 2     |
| HEADLINE     | CODE                                   | DESCRIPTION                               |     |       |
| Wa           | EUR PALLET                             | EUR Pallet                                |     | orts  |
| V V CI       | HALFPALLET                             | Half Pallet                               |     |       |
| abc          | PACKAGE                                | Package                                   |     |       |
| GDC          | PALLET                                 | Pallet                                    |     |       |

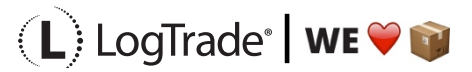

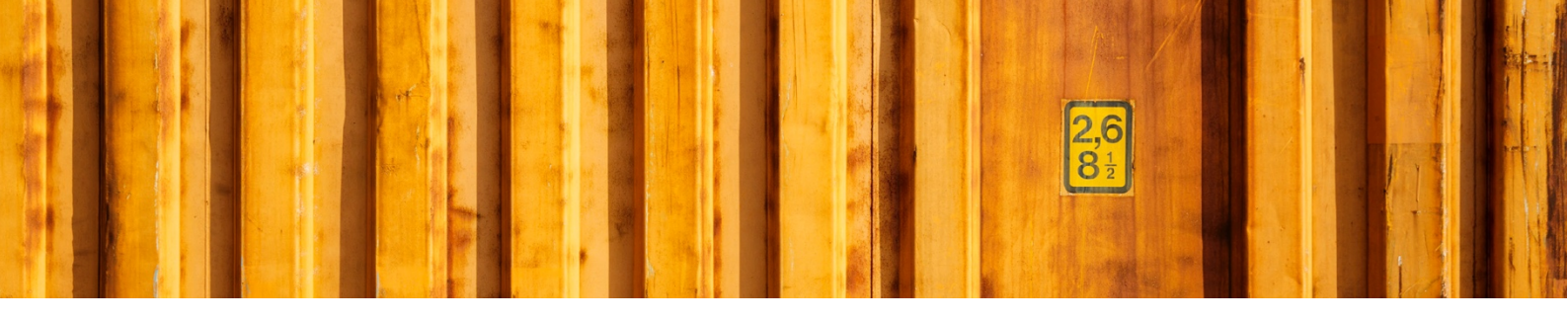

To create or change relations to specific carrier products you click *Navigate / Relations*. This will open a window with all linked carrier product package codes for the selected general package type, see picture below.

| Dynamics 365 | Business Central Delivery Setup > | Package Types > E | EUR PALLET                            |                              | Q       | © ? 🔍 |
|--------------|-----------------------------------|-------------------|---------------------------------------|------------------------------|---------|-------|
| CRONU        | ← EUR PALLET                      |                   |                                       |                              | 2       |       |
| Sales Orde   |                                   |                   |                                       |                              |         | ~     |
| Sales Orde   | Package Type                      | Relation          | าร                                    |                              |         |       |
| HEADLINE     |                                   |                   | _                                     |                              |         |       |
|              | 🔎 Search 🕂 New 🐺 Edit             | List X Delete     | 💶 Open in Excel                       | Y                            | <b></b> | orts  |
| Wa           | CARRIER                           |                   | CARRIER PRODUCT                       | PRODUCT PACKAGE<br>TYPE CODE |         |       |
| abc          | AgilityNordic                     | <b>x</b> ~ :      | AgilityNordic_Bil                     | PX                           | ~       |       |
| anc          | AholaTransportEurope              |                   | AholaTransportEurope_Road             | SP                           |         |       |
| Cor          | BestNordic                        |                   | BestNordic_2Timmars                   | PX                           |         |       |
| Cer          | BestNordic                        |                   | BestNordic_3Timmars                   | PX                           |         |       |
|              | BestNordic                        |                   | BestNordic_6Timmars                   | PX                           |         |       |
|              | BestNordic                        |                   | BestNordic_Direkt                     | PX                           |         |       |
| Activities   | BestNordic                        |                   | BestNordic_HomeDelivery               | PX                           |         |       |
| A            | BestNordic                        |                   | BestNordic_Paket                      | PX                           |         |       |
| Activities \ | BestNordic                        |                   | BestNordic_Pall                       | PX                           |         |       |
| SALES QUU    | BestNordic                        |                   | BestNordic_TurEftermiddag             | PX                           |         |       |
| $\cap$       | BestNordic                        |                   | BestNordic_TurFormiddag               | PX                           |         |       |
| U            | BestNordic                        |                   | BestNordic_TurLunch                   | PX                           |         |       |
| See mar      | BringNorway                       |                   | BringNorway_Bedriftspakke             | PX                           |         |       |
| / See mor    | BringNorway                       |                   | BringNorway_BedriftspakkeEkspress0900 | PX                           |         |       |
|              | BringNorway                       |                   | BringNorway_CarryOnBusiness           | PX                           |         |       |
| SALES ORD    | BringNorway                       |                   | BringNorway_Groupage                  | PX                           |         |       |
|              | BringNorway                       |                   | BringNorway_KlimanoytralServicepakke  | PX                           | ~       |       |
| READY TO     | D.:                               |                   | Duine Manuary De Island De Harrison A | DV.                          |         |       |

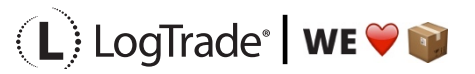

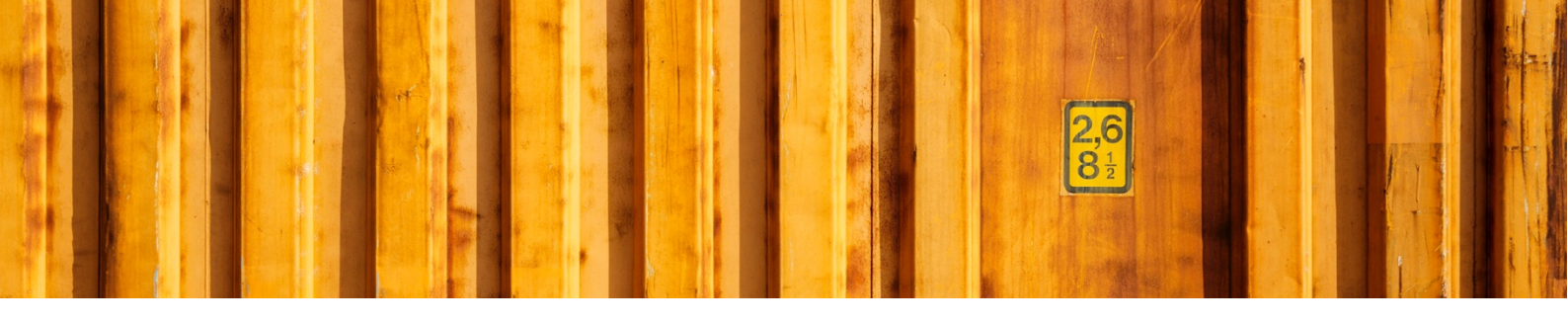

#### 4.4 SHIPMENT METHODS

For international deliveries it is normally mandatory to use Terms of Delivery codes. Depending on the carriers you use the terms of delivery codes can be different. Unfortunately, the different carriers might have different Terms of Delivery codes in their integration specifications. That's why it is important to link shipment methods in Microsoft Dynamics 365 Business Central to terms of deliveries in LogTrade.

| ρs | Search + New | 🕏 Edit Lis | t X Delete Process Show Attack | hed 🛛 📲 Open in Exce | I Actions …                   | \ ≣                                   |
|----|--------------|------------|--------------------------------|----------------------|-------------------------------|---------------------------------------|
|    | CODE         |            | DESCRIPTION                    | FREIGHT PAYER        | TERMS OF DELIVERY<br>LOCATION | NO. OF TERMS OF<br>DELIVERY RELATIONS |
|    | CFR          |            | Cost and Freight               | Sender               |                               | 1                                     |
|    | CIF          | ×          | Cost Insurance and Freight     | Sender               |                               | 1                                     |
|    | CIP          |            | Carriage and Insurance Paid    | Sender               |                               | 1                                     |
|    | СРТ          |            | Carriage Paid to               | Sender               |                               | 1                                     |
|    | DAF          |            | Delivered at Frontier          | Sender               |                               | 5                                     |
|    | DDP          |            | Delivered Duty Paid            | Sender               |                               | 1                                     |
|    | DDU          |            | Delivered Duty Unpaid          | Sender               |                               | 1                                     |
|    | DELIVERY     |            | DELIVERY                       | Sender               |                               | _                                     |
|    | DEQ          |            | Delivered ex Quay              | Sender               |                               | 1                                     |
|    | DES          |            | Delivered ex Ship              | Sender               |                               | 1                                     |
|    | EXW          |            | Ex Warehouse                   | Recipient            |                               | 3                                     |
|    | FAS          |            | Free Alongside Ship            | Recipient            |                               | 1                                     |
|    | FCA          |            | Free Carrier                   | Recipient            |                               | 1                                     |
|    | FOB          |            | Free on Board                  | Recipient            |                               | 1                                     |
|    | PICKUP       |            | Pickup at Location             | Recipient            |                               | _                                     |
|    |              |            |                                |                      |                               |                                       |

It is necessary to define who is the freight payer for each shipment method since that is used in the communication to the carrier, so they invoice the right company.

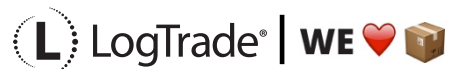

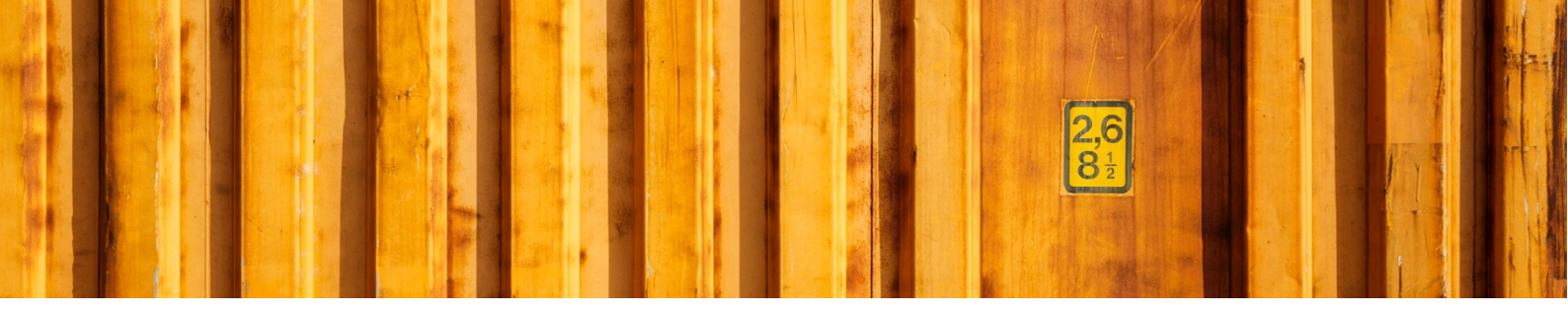

When running the *Assisted* Setup suggestions are made for linking Microsoft Dynamics 365 Business Central shipment methods to LogTrade Terms of Delivery Codes. It is possible to change, add and delete terms of deliveries by clicking on *Navigate / Terms of Delivery Relations* in the menu above the lines or by clicking on the number in the column *No. of Terms of Delivery Relations*.

| Dynamics     | 365       | Business Ce                 | entral | Delive          | ry Setup > Sł | ipment Meth              | ods > Te   | rms of Delive    | ry Relation | S     |                                         | Q          |    | Ø              | ? | 0 |
|--------------|-----------|-----------------------------|--------|-----------------|---------------|--------------------------|------------|------------------|-------------|-------|-----------------------------------------|------------|----|----------------|---|---|
| <del>(</del> | TERMS OF  | DELIVERY RELATI             | ONS    |                 |               |                          |            |                  |             |       |                                         |            |    | 7 <sup>4</sup> |   |   |
|              | ,  P Sear | rch + New                   | 👿 Edit | : List          | × Delete      | Process                  | 🚺 Ope      | n in Excel       | Act         | ions  | Less options                            | 5          | 7  | =              |   |   |
|              | SHI       | PMENT<br>THOD CODE <b>T</b> |        | SHIPPIN<br>CODE | NG AGENT      | SHIPPING A<br>SERVICE CC | GENT<br>DE | TERMS OF<br>CODE | DELIVERY    | DESC  | CRIPTION                                | USE<br>PAY | ER |                |   |   |
|              | DAI       | F                           | ÷      | DHLFR           | EIGHT         | FULLOAD                  |            | 018              |             | DAF   | Delivered at Frontier (named terminal   | )          |    |                |   |   |
|              | DAI       | F                           |        | DHLFRI          | EIGHT         | PARTLOAD                 |            | 018              |             | DAF   | Delivered at Frontier (named terminal   | )          |    |                |   |   |
|              | DAI       | F                           |        | OWN L           | .OG.          | CITY ROUTE               |            | DAF              |             | Deliv | vered At Frontier (named place of deliv | very)      |    |                |   |   |
|              | DAI       | F                           |        | SCHEN           | KER           | PARCEL                   |            | 018              |             | DAF   | Delivered at Frontier (named terminal   | )          |    |                |   |   |
|              | DAI       | F                           |        | SCHEN           | KER           | PARTLOAD                 |            | 018              |             | DAF   | Delivered at Frontier (named terminal   | )          |    |                |   |   |

#### 4.5 LOCATIONS

For each location it is possible to control which print queue and sender template that should be default. Open the *Location Card* and change values if needed.

| Dynamics 365 | Business Central | Delivery Setup > Locations |            |                              |             |    | Q | Ø    | ? |  |
|--------------|------------------|----------------------------|------------|------------------------------|-------------|----|---|------|---|--|
| CRONU        |                  |                            |            |                              |             | 2  |   |      |   |  |
| Sales Orde   | 🔎 Search 🛛 N     | lew Manage Report          | 🚥 Location | Report Show Attach           | ed          | ⋎≣ |   |      | 2 |  |
| HEADLINE     | CODE             | NAME                       |            | LOGTRADE SENDI<br>ADDRESS ID | PRINT QUEUE |    |   |      |   |  |
| Hi!          | BLUE             | Blue Warehouse             |            |                              |             |    |   | orts |   |  |
|              | GREEN            | Green Warehouse            |            |                              |             |    |   |      |   |  |
|              | OUT. LOG.        | Outsourced Logistic        | cs         |                              |             |    |   |      |   |  |
|              | OWN LOG.         | Own Logistics              |            |                              |             |    |   |      |   |  |
|              | RED              | Red Warehouse              |            |                              |             |    |   |      |   |  |
| • 0          | SILVER           | Silver Warehouse           |            |                              |             |    |   |      |   |  |
| Activities   | WHITE            | White Warehouse            |            |                              |             |    |   |      |   |  |
| Activities   | YELLOW           | Yellow Warehouse           |            |                              |             |    |   |      | _ |  |

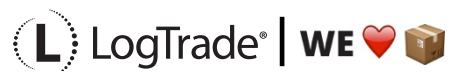

| Dynamics 365                                              | Business Central Locations > BLUE · Blue Warehouse                                                                                                    |   | Q | Ø      | ? |  |
|-----------------------------------------------------------|----------------------------------------------------------------------------------------------------|---|---|--------|---|--|
|                                                           | ELOCATION CARD       Image: Constraint of the second second s | 2 | 7 | ж<br>Т |   |  |
| GREEN<br>OUT. L<br>OWN<br>RED<br>SILVEF<br>WHITE<br>YELLO | Bin Policies         Special Equipment <ul> <li>PUT-AWAY</li> <li>Put-away Template C</li> <li>Put-away Template C</li> <li>Always Create Put-aw</li> <li>PICK</li> <li>Always Create Pick Li</li> <li>Pick According to FEFO</li> <li></li></ul>                                                                                                    |   | 0 |        |   |  |
|                                                           | Delivery       Print Queue       Standard       X       V       LogTrade Sender Ad                                                                                                    | > |   |        |   |  |

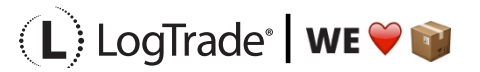